## What will you as a Faculty Volunteer Member experience?

As a Faculty Volunteer member if you do not have a current unmc.edu email address on or after August 7, 2023, you will receive an email from IAM-noreply@unmc.edu at your personal email address on record. This email will include a set of instructions detailing steps to "claim and activate" your @volunteer.unmc.edu account. Activating your new account will only take 5-10 minutes, however, final processing may take up to 24 hours to complete before your account will be available for login.

1. Click "Activate My User Account"

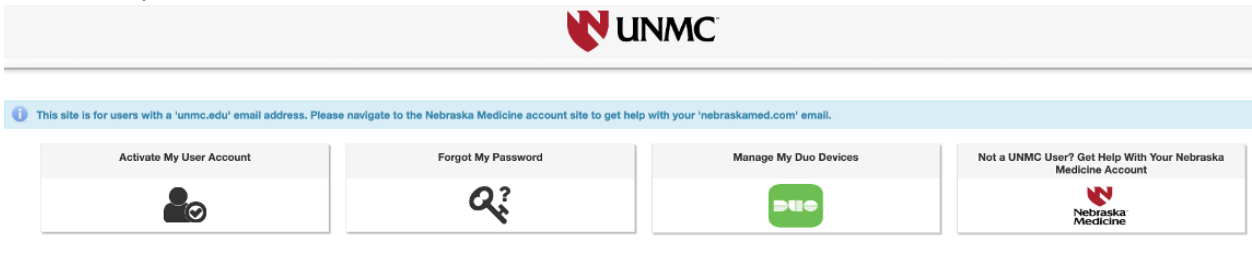

2. Read the instructions and click the "Next" button to proceed

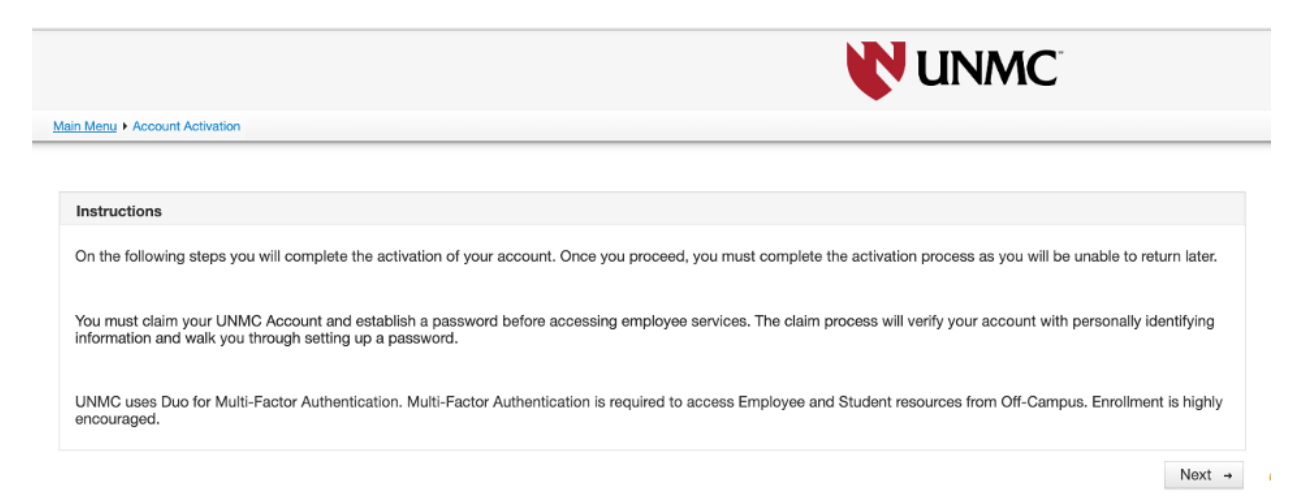

3. Fill in the identity fields as shown below and click "Next". NOTE: the NUID will be listed in the initial email instructions sent from IAM-noreply@unmc.edu.

4. Set your password based on the criteria shown below and click "Next".

| tain Menu + Account Activation<br>Account Activation: Susan Cook (10001626)<br>Enter New Password                                                                                                    |                                                                                                    |                                                                                                    |   | Nu | NMC |        |  |  |
|----------------------------------------------------------------------------------------------------|----------------------------------------------------------------------------------------------------|----------------------------------------------------------------------------------------------------|---|----|-----|--------|--|--|
| Enter New Password            • Password must have at least 8 character(s)         • Password must have at least 8 character(s)         • Password must have at least 1 digits)         • Password must have at least 1 digits)         • Password must have at | in Menu  Account Activation                                                                                                    |                                                                                                    |   |    |     |        |  |  |
| Enter New Password  Password must have at least 8 character(s) Password must have at least 20 character(s) Password must have at least 1 digit(s) Password must have at least 1 special character(s) Password must have at least 1 special character(s) Password must have at least 1 special character(s) Confirm New Password: *                                                                                                    | ccount Activation: Susan Cool                                                                                                    | (10001626)                                                                                                    |   |    |     |        |  |  |
| Password must have at least 8 character(s)     Password must have at least 1 solitistics     Password must have at least 1 solitistics     Password must have at least 1 solitistics     Password must have at least 1 solitistics     Password must have at least 1 solitistics     Cannot reuse any of your last 24 passwords.  New Password: * Confirm New Password: *                                                                                                    | Enter New Password                                                                                                    |                                                                                                    |   |    |     |        |  |  |
|                                                                                                    | reservoid must have at me<br>Password must have at me<br>Password must have at le<br>Password must have at le<br>Password must have at le<br>Cannot reuse any of your<br>New Password: *<br>Confirm New Password: * | st o standarder(S)<br>st 1 digit(s)<br>st 1 uppercase letter(s)<br>st 1 special character(s)<br>ast 24 passwords. | • |    |     |        |  |  |
| - Back Next →                                                                                                    | - Back                                                                                                    |                                                                                                    |   |    |     | Next → |  |  |
|                                                                                                    |                                                                                                    |                                                                                                    |   |    |     |        |  |  |
|                                                                                                    |                                                                                                    |                                                                                                    |   |    |     |        |  |  |

5. You should receive an Account Activation Successful screen as shown below. Do not click on the "Enroll in Duo Here" link. Instead refer to the attached instructions called Duo Enrollment No Hub UNMC.pdf. This document will provide step-by-step instructions on how to install Duo Mobile app from the App Store or Google Play Store and securely enroll you in Duo Multifactor Authentication for remote access to select UNMC network applications.

| Main Menu + Account Activation                                                                                                    |
|----------------------------------------------------------------------------------------------------|
| Account Activation Successful                                                                                                    |
| Congratulations, your account is now activated.                                                                                                    |
| Your ID:                                                                                                    |
| Your email address:                                                                                                    |
| UNMC uses Duo for Multi-Factor Authentication. Multi-Factor Authentication is required to access Employee and Student resources from Off-Campus. Enrollment is highly encouraged. |
| Bue                                                                                                    |
| Enroll in Duo Here                                                                                                    |

6. An auto-generated email will be sent to your personal email address showing you have successfully claimed your account as shown below:

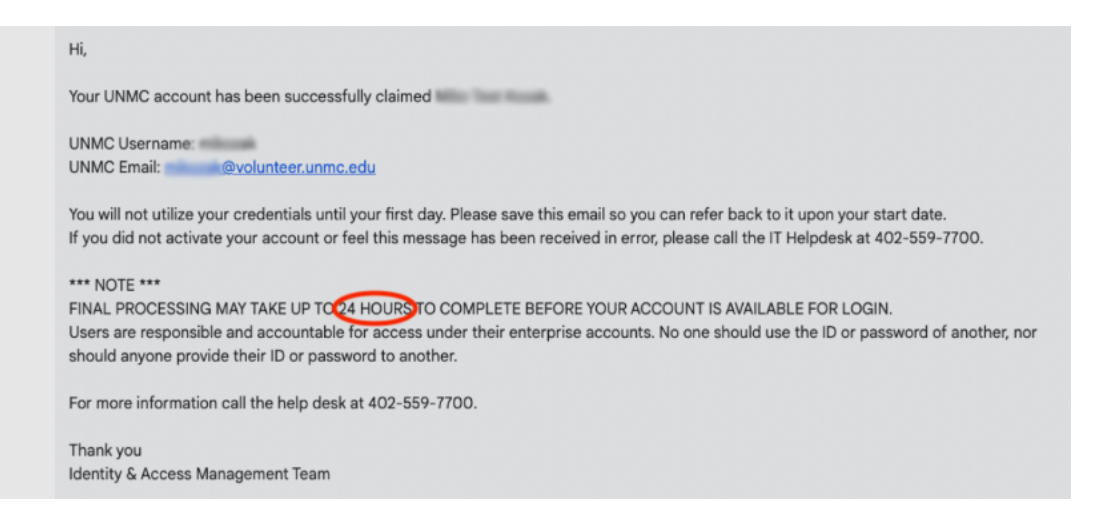

Your Faculty Volunteer role provides you:

- Access to the UNMC Library services and subscriptions, and if required for your role as volunteer faculty, badge access to buildings on campuses and access to the Canvas Learning Management System (LMS).
- Email account in the following format: @volunteer.unmc.edu
- Network Login for computer and systems use

If you have questions or need assistance, please contact Patti Marsh by email at COPExperiential@unmc.edu. Should you have technical questions after your account is set up, please contact the UNMC Help Desk at 402-559-7700.